## SDDP

www.psr-inc.com

Contato: sddp@psr-inc.com

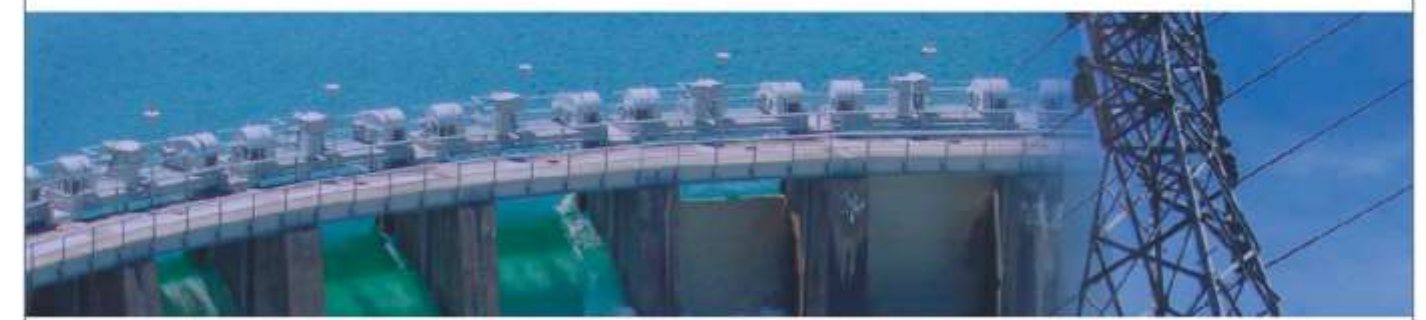

## INSTRUÇÕES PARA INSTALAÇÃO DO SDDP

A instalação do SDDP pode ser feita seguindo os passos abaixo:

- 1) Acesse nossa página web: <u>http://www.psr-inc.com/pt;</u>;
- 2) No menu superior, selecione:

Software > Modelagem de sistemas elétricos > SDDP;

- 3) Selecione o arquivo desejado na seção "Downloads relacionados". Você será direcionado para a página de "login" do portal da PSR. Se você ainda não está cadastrado ou esqueceu a sua senha, siga as instruções. Depois de realizado o download, execute o programa instalador com direitos de administrador.
- 4) Digite a senha de instalação informada no e-mail de distribuição;
- 5) Ao final se dará início à instalação do driver da chave física de proteção. Caso a opção de Upgrade do driver da chave seja apresentada, por favor aceite-a e continue. Sugerimos que sejam aceitas todas as opções recomendadas durante a instalação da chave de proteção;
- 6) Em seguida ocorrerá a instalação do MPICH2, aplicação necessária para a execução de casos em modo Paralelo (a instalação do MPICH2 não é necessária e, portanto, não iniciará caso já exista a mesma versão instalada deste programa). Durante a instalação do MPICH2, sugerimos que sejam aceitas todas as opções recomendadas. Caso exista uma versão anterior do MPICH instalada, o instalador poderá apresentar uma mensagem de erro. Neste caso, todas as versões já instaladas do MPICH devem ser removidas do computador através do Painel de Controle do Windows e a instalação do SDDP deve ser refeita;
- 7) A instalação está concluída e o SDDP está pronto para ser usado.